# 增強聯絡中心UCCE/PCCE的資料庫效能

### 目錄

<u>簡介</u> <u>必要條件</u> <u>需求</u> <u>採用元件</u> <u>背景資訊</u> <u>TempDB的效能增強</u> <u>程式</u> <u>記錄器資料庫的效能增強</u> <u>程式</u> <u>AW-HDS資料庫的效能增強</u> <u>程式</u> <u>提高報告效能</u> <u>減少為HDS保留的未使用空間</u> <u>程式</u> <u>相關資訊</u>

# 簡介

本文檔介紹如何在Cisco Unified Contact Center Enterprise(UCCE)升級後提高資料庫效能。

## 必要條件

### 需求

思科建議您瞭解以下主題:

- •思科整合客服中心企業版(UCCE)
- 套裝客服中心企業版(PCCE)

#### 採用元件

本檔案中的資訊是根據以下軟體版本:

- UCCE/PCCE版本12.6
- Microsoft SQL Server 2017(Standard版和Enterprise版),帶累積更新
- Microsoft SQL Server 2019(Standard版和Enterprise版),帶累積更新

本文中的資訊是根據特定實驗室環境內的裝置所建立。文中使用到的所有裝置皆從已清除(預設) )的組態來啟動。如果您的網路運作中,請確保您瞭解任何指令可能造成的影響。

背景資訊

執行公共場地或技術更新升級後,請完成本節中介紹的步驟,以提高資料庫的效能。這是一個一次 性進程,必須在維護時段內僅在記錄器和AW-HDS資料庫上運行。

**註**:AW-HDS — 管理工作站歷史資料伺服器、HDS-DDS — 管理工作站詳細資料伺服器、AW-HDS-DDS — 管理工作站歷史資料伺服器/詳細資料伺服器。

### TempDB的效能增強

**註**:執行技術更新升級時,可以跳過此部分。

在記錄器、記錄器、AW-HDS-DDS、AW-HDS和HDS-DDS電腦上執行此過程,以獲得SQL Server的TempDB功能的優點。有關SQL Server TempDB資料庫及其使用的詳細資訊,請參閱 TempDB資料庫的Microsoft SQL Server文檔。

**註**:此過程僅適用於共同市場升級過程。如果在12.5(1)上已完成TempDB過程的效能增強 ,則在升級到12.5(2)時不要重複相同的過程。

#### 程式

- 1. 使用Unified CCE Service Control停止記錄器和總代理商服務。
- 2. 登入到SQL Server Management Studio, 並在主資料庫上運行上述查詢。

將TempDB初始大小修改為建議值:

```
ALTER DATABASE tempdb MODIFY FILE
  (NAME = 'tempdev', SIZE = 800, FILEGROWTH = 100)
ALTER DATABASE tempdb MODIFY FILE
  (NAME = 'templog', SIZE = 600, FILEGROWTH = 10%)
```

#### 新增多個TempDB檔案:

```
USE [primary];
GO
ALTER DATABASE [tempdb] ADD FILE
(NAME = N'tempdev2', FILENAME = N'', SIZE = 800, FILEGROWTH = 100); ALTER DATABASE
[tempdb] ADD FILE
(NAME = N'tempdev3', FILENAME = N'', SIZE = 800, FILEGROWTH = 100); ALTER DATABASE
[tempdb] ADD FILE
(NAME = N'tempdev4', FILENAME = N'', SIZE = 800, FILEGROWTH = 100); GO
註: 例如, = C:\Program Files\Microsoft SQL
Server\MSSQL12.MSSQLSER\/ER\MSSQL\DATA\tempdev2.ndf
確保根據電腦修改查詢中的值。有關詳細資訊,請參閱<u>增加TempDB的資料庫和日誌檔案大小</u>
```

3. 重新啟動SQL服務。

4. 啟動記錄器和總代理商服務。

### 記錄器資料庫的效能增強

#### 程式

在記錄器資料庫的A端和B端執行此過程。

- 1. 使用Unified CCE Service Control停止Logger服務。
- 2. 在命令提示符下,運行位於<SystemDrive>:\icm\bin目錄中的RunFF.bat檔案。
- 2. 繼續將填充因子應用到ICM資料庫。
   註:根據資料庫的大小,將填充因子應用到資料庫需要幾分鐘到幾小時。例如,300 GB記錄器需要2到3小時之間的任何時間。完成該過程後,日誌檔案將儲存在 <SystemDrive>\temp\<DatabaseName> Result.txt中。
- 4. 使用Unified CCE Service Control啟動Logger服務。 要排除故障,請執行以下操作: 有關詳細資訊,請參閱RunFF.bat/help檔案。

### AW-HDS資料庫的效能增強

#### 程式

- 1. 使用Unified CCE Service Control停止總代理商服務。
- 2. 在命令提示符下,運行位於<SystemDrive>:\icm\bin目錄中的RunFF.bat檔案。
- 2. 繼續將填充因子應用到ICM資料庫。
   註:根據資料庫的大小,將填充因子應用到資料庫需要幾分鐘到幾小時。例如,300 GB HDS需要2到3小時之間的任何時間。完成該過程後,日誌檔案將儲存在 <SystemDrive>\temp\<DatabaseName>\_Result.txt中。
- 使用Unified CCE Service Control啟動總代理商服務。
   要排除故障,請執行以下操作:
   有關詳細資訊,請參閱RunFF.bat/help檔案。

### 提高報告效能

為了提高報告應用程式的效能,請在資料庫伺服器(AW-HDS、AW-HDS-DDS、HDS-DDS)上修改 所提到的Windows設定。

- 將分頁檔案大小增加到伺服器記憶體的1.5倍。要更改分頁檔案大小,請從控制面板搜尋虛擬 記憶體。在「虛擬記憶體」對話方塊中,選擇「自定義大小」。將Initial size和Maximum size均設定為伺服器記憶體的1.5倍。
- 將伺服器電源選項設定為高效能。從「控制面板」中選擇「電源選項」。預設情況下,平衡計 畫處於選中狀態。選擇「顯示附加計畫」,然後選擇「高效能」。

3. 在SQL Server中,禁用AW和HDS資料庫的自動更新統計資訊。在SQL Server Management Studio中,按一下右鍵對象資源管理器中的資料庫名稱,然後選擇「屬性」。選擇「選項」頁 。在該頁的「自動」部分中,將「自動建立統計資訊」和「自動更新統計資訊」設定為 False。

# 減少為HDS保留的未使用空間

在升級或遷移到Microsoft SQL 2017後,在HDS資料庫伺服器上啟用跟蹤標誌692,以減少AW-HDS、AW-HDS-DDS、HDS-DDS資料庫伺服器上保留的未使用空間的增長。有關跟蹤標誌692的 詳細資訊,請參閱Microsoft文檔。

#### 程式

1. 運行上述命令以在HDS資料庫伺服器上啟用跟蹤標誌692。

```
DBCC traceon (692, -1);
GO
```

**注意**:未使用空間的增加可能導致HDS中出現意外的清除觸發器,跟蹤標誌692有助於緩解意 外的清除問題。啟用跟蹤標誌後,CPU在較短的時間內會增加10%到15%。如果需要保留跟 蹤標誌,則必須使用——T(大寫)選項更新伺服器啟動選項。有關詳細資訊,請參閱<u>資料庫</u> 引擎服務啟動選項。

### 相關資訊

UCCE/PCCE安裝升級指南

<u>技術支援與文件 - Cisco Systems</u>

#### 關於此翻譯

思科已使用電腦和人工技術翻譯本文件,讓全世界的使用者能夠以自己的語言理解支援內容。請注 意,即使是最佳機器翻譯,也不如專業譯者翻譯的內容準確。Cisco Systems, Inc. 對這些翻譯的準 確度概不負責,並建議一律查看原始英文文件(提供連結)。